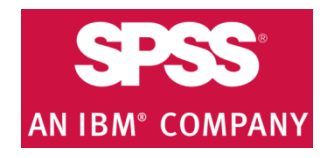

# IBM SPSS Amos download & installation instructions

#### \*SPSS Amos is available only for Windows Operating Systems.

- Get the software Authorization Code from <u>http://sts.fullerton.edu/software/SPSS</u> by clicking on the Get SPSS Software link.
  - 2. Go to <u>http://sts.fullerton.edu/software/SPSS</u> and download the software based on your operating system by clicking the **Download IBM SPSS** link.
    - **3.** Install the software.

**4.** Authorize the trial software by entering your Authorization Code.

# NEED MORE DETAILS? KEEP READING!

## 1 Get the software Authorization Code

| Step One                                                                                                    | Images                                                                                                    |
|----------------------------------------------------------------------------------------------------|----------------------------------------------------------------------------------------------------|
| Step One<br>Go to<br>http://sts.fullerton.edu/software/SPSS<br>and click on Get A Personal SPSS<br>License link. | IBM SPSS<br>Each enrolled CSUF student is entitled to ONE license for AT HOME USE. IBM SPSS can be installed on a maximum of<br>two computers.<br>You can get a FREE personal license through the CSUF e-licensing store and download and install IBM SPSS your own<br>computer. All personal licenses will expire on June 30th, 2017.<br>IBM SPSS Software titles available:<br>• IBM SPSS Statistics (Used for statistical analysis)<br>• IBM SPSS Statistics (Used for statistical analysis)<br>• IBM SPSS Amos (Optional add-on for SPSS Statistics, designed primarily for structural equation modeling, path<br>analysis, and covariance structure modeling)<br>STEP 1:<br>GET A PERSONAL IBM SPSS LICENSE # |
| <b>Step Two</b><br>Type in your Portal username and<br>password.<br>Then click <b>Login.</b>                     | Login to California State Liewersity, Etherton<br>Username<br>tuffytitan<br>Password<br>Login<br>Students and applicants<br>Create campus account<br>Employees<br>Use your CSUF username and password<br>Alumni Portal: Sign in here<br>Need help signing in?                                                                                                    |
| Step Three<br>Find SPSS Amos and Click on Add to<br>Cart.                                                        | IBM SPSS Amos 24 Campus Edition Subscription \$0.00 Add to Cart for Students (Expire: 09/30/2016)                                                                                                    |
| Step FourClick on View Your Cart.You can also click on ViewYour Cart at the top left<br>of this page.            | IBM SPSS Amos 24 Campus Edition Subscription       This product has been added to your cart.         for Students (Expire: 09/30/2016)       \$0.00       to your cart.         View your cart.       View your cart.                                                                                                    |

| Step Five<br>Review your order at the top of the<br>page, choose the reason for<br>obtaining the software (course or<br>personal interest), read the user<br>agreement, and then place a check<br>mark indicating you have read and<br>understand the agreement. | By marking this check box. I represent that I have read<br>am signing it freely. No other representations concern                                                                                                    | d, unders | tood and agreed to the above End U<br>egal effect of this EULA(s) have been r                                                                                                    | ser License Agreement(s), and I<br>made to me.<br>Place your order      |
|----------------------------------------------------------------------------------------------------|----------------------------------------------------------------------------------------------------|-----------|----------------------------------------------------------------------------------------------------|-------------------------------------------------------------------------|
| Click Place your order.                                                                                                    |                                                                                                    |           |                                                                                                    |                                                                         |
| Step Six<br>View your ordered software license<br>and make sure to remember the<br>License Serial Number given to you.                                                                                                    | IBM SPSS Amos 24 Campus Edition Subscription<br>for Students (Expire: 09/30/2016)                                                                                                    | \$0.00    |                                                                                                    | Electronic Store                                                        |
| <b>Step Seven</b><br>You will receive an email<br>confirmation for your SPSS Amos<br>purchase that will also contain your<br>Authorization Code.                                                                                                    | Congratulations! Your payment for Software License Provisi<br>You also received another e-mail from CashNet Webpay st<br>Please review the <u>Redeem Code/Serial Number</u> located<br>For SPSS, please follow the instructions at http://sts.fuller<br>For Adobe Creative Cloud, please follow the instruction at h<br>*PLEASE NOTE* SPSS and Adobe Creative Cloud do not i<br>supply Media Disks for SPSS and Adobe Creative Cloud,<br>For your reference, the following are the details of your orde<br>Order Created: 08/11/2014 12:24 PM<br>Order ID: 40<br>Total Amount: \$0.00<br>Order Completion: 08/11/2014 03:24 PM<br>Product Name<br>IBM SPSS Statistics Premium Campus Edition<br>Subscription (Expired: 08/01/2015)<br>The payment transaction was initiated at 08/11/2014 12:24 PM. The payment | Price     | der is SUCCESSFUL. Your order is m<br>r payment transaction has been SUCC<br>oftware/spss.<br>v.fullerton.edu/it/howdoi/install_adobec<br>ledia Disks since it is an online subsc<br>Serial Number<br>saction was processed at 08/11/2014 12:31 | ow COMPLETED.<br>CESSFUL.<br>cc.<br>ription service, TitanCard does not |

# **2** Download the Software

| Steps                                                                                                    | Images                                                                                                    |
|----------------------------------------------------------------------------------------------------|----------------------------------------------------------------------------------------------------|
| Step One<br>Go to<br>http://sts.fullerton.edu/software/SPSS<br>and click on the Download IBM<br>SPSS link | IBM SPSS<br>Each enrolled CSUF student is entitled to ONE license for AT HOME USE. IBM SPSS can be installed on a maximum of<br>two computers.<br>You can get a FREE personal license through the CSUF e-licensing store and download and install IBM SPSS your own<br>computer. All personal licenses will expire on June 30th, 2017.<br>IBM SPSS Software titles available:<br>• IBM SPSS Statistics (Used for statistical analysis)<br>• IBM SPSS Armos (Optional add-on for SPSS Statistics, designed primarily for structural equation modeling, path<br>analysis, and covariance structure modeling)<br>STEP 1:<br>STEP 2:<br>DOWNLOAD IBM SPSS*# |
| Step Two<br>Choose IBM SPSS Amos.                                                                         | SPSS from CSUF_IT - Rollout (CSU Fullerton)     Name   IBM SPSS AMOS   IBM SPSS Statistics                                                                                                    |
| Step Three<br>Click on the installation file.<br>Save the Installation file.                              | IBM SPSS AMOS from CSUF_IT - Rollout (CSU Fullerton) Name SPSS_Amos_24_win32.exe                                                                                                    |

| Step Four                         |                               |  |
|-----------------------------------|-------------------------------|--|
| Click of the arrow flext to       | .exe files can't be previewed |  |
| Download, then click on Direct    | SDSS Amos 24 win32 eve.       |  |
| Download.                         | 5F35_ATT05_24_WIT52.eXe       |  |
| Save the file onto your computer. | Download <b>v</b>             |  |
|                                   | 👌 Direct download             |  |
|                                   | 🟠 Save to personal Dropbox    |  |
|                                   | Save to CSU Fullerton Dropbox |  |

# **3** Installing your software

| Steps                                                                                                    | Images                                                                                                    |
|----------------------------------------------------------------------------------------------------|----------------------------------------------------------------------------------------------------|
| Step One<br>After confirming the agreement from<br>the previous step, you will see the<br>IBM SPSS Amos – InstallShield Wizard<br>window.<br>Click Next. | IBM SPSS Amos 24 - InstallShield Wizard         Image: Licensed Materials - Property of IBM Corp. (c)         Copyright IBM Corporation and its licensors 1983,         2016. IBM, IBM logo, ibm.com, and SPSS are         trademarks or registered trademarks of         International Business Machines Corp., registered         in many jurisdictions worldwide. A current list of         IBM trademarks is available on the Web at         www.ibm.com/legal/copytrade.shtml. Other         product and service names might be trademarks of         IBM or other companies. This Program is licensed         under the terms of the license agreement         accompanying the Program. This license agreement         may be either located in a Program directory folder         or library identified as "License" or         "Non_IBM_License", if applicable, or provided as a         oright license agreement         Please read the         < Back                                                                                                    |
| <b>Step Two</b><br>Check the terms in the license<br>agreement.<br>Click <b>Next</b> .                                                                   | IBM SPSS Amos 24 - InstallShield Wizard         License Agreement         Please read the following license agreement carefully.         NOTICE         This document includes License Information documents below for multiple         Programs. Each License Information document identifies the Program(s) to which it applies. Only those License Information documents for the Program(s) for which Licensee has acquired entitlements apply.         Image: Comparison of the terms in the license agreement         Image: Image: Ima |

| Step Three<br>Choose your installation path<br>(optional).<br>Click Next. | IBM SPSS Amos 24 - InstallShield Wizard         Destination Folder         Click Next to install to this folder, or click Change to install to a different folder.         Install IBM SPSS Amos 24 to:         C: Program Files \IBM\\SPSS \Amos\24\         Change                                                                                                    |
|---------------------------------------------------------------------------|----------------------------------------------------------------------------------------------------|
|                                                                           | Available Space     < Back     Next >     Cancel                                                                                                    |
| Step Four<br>Click Install.                                               | IBM SPSS Amos 24 - InstallShield Wizard         Ready to Install the Program         The wizard is ready to begin installation.         Click Install to begin the installation.         If you want to review or change any of your installation settings, click Back. Click Cancel to exit the wizard.         InstallShield         InstallShield                                                                                                    |
| <b>Step Five</b><br>Installation process will take a few<br>minutes.      | IBM SPSS Amos 24 - InstallShield Wizard         Installing IBM SPSS Amos 24         The program features you selected are being installed.         Image: Selected are being installed.         Image: Selected |

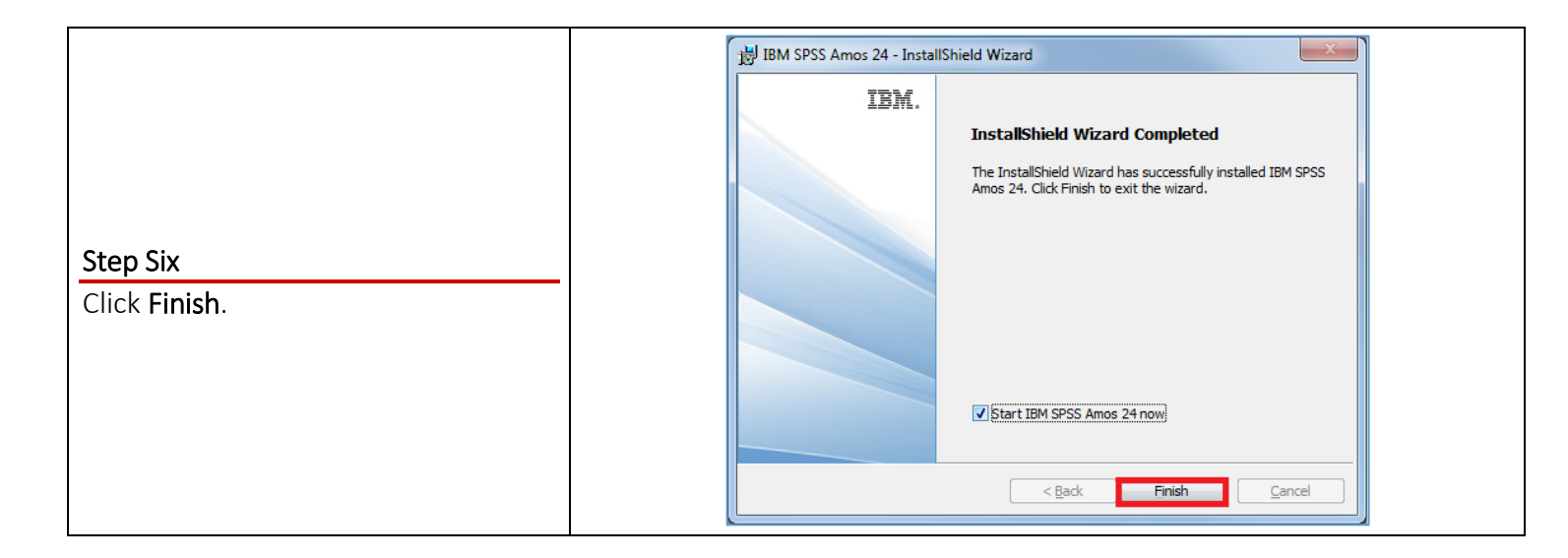

### **4** Authorize your software

Once the software has been installed, you will be prompted to authorize it.

#### OMG I can't find my Authorization Code!

Don't panic! First, check your student email account. You should have received an email with the license serial number when you placed the order.

#### I think I deleted that email!

Okay. Go to <u>https://apps.fullerton.edu/E-Licensing</u> and select **Students**. Log on with your Portal username and password. Click **View Purchased License** on the left. Voila! There are all of the serial numbers for software that you purchased through CSUF.

| Steps                                    | Images                                                                                                    |
|------------------------------------------|----------------------------------------------------------------------------------------------------|
| Locating the Authorization Wizard        |                                                                                                    |
| Locate the SPSS Statistics License       |                                                                                                    |
| Authorization Wizard.                    | Contraction & CONTRALICO & Researce Files & TRAL& CREE & America & 24 &                                                                                                    |
| By default, the application should be in | Organize                                                                                                    |
| Program Files > IBM > SPSS > Amos > 24 > | Favorites                                                                                                    |
| law.exe.                                 | Image: Second Places     203 KB     Image: Second Places     Image: Second Places       Image: Second Places     Image: Second Places     Image: Second Places     Image: Second Places       Image: Second Places     Image: Second Places     Image: Second Places     Image: Second Places       Image: Second Places     Image: Second Places     Image: Second Places     Image: Second Places       Image: Second Places     Image: Second Places     Image: Second Places     Image: Second Places       Image: Second Places     Image: Second Places     Image: Second Places     Image: Second Places       Image: Second Places     Image: Second Places     Image: Second Places     Image: Second Places       Image: Second Places     Image: Second Places     Image: Second Places     Image: Second Places       Image: Second Places     Image: Second Places     Image: Second Places     Image: Second Places       Image: Second Places     Image: Second Places     Image: Second Places     Image: Second Places       Image: Second Places     Image: Second Places     Image: Second Places     Image: Second Places       Image: Second Places     Image: Second Places     Image: Second Places     Image: Second Places       Image: Second Places     Image: Second Places     Image: Second Places     Image: Second Places       Image: Second Places     Image: Second Places     Image: Secon |
| You can also use the search function to  | Libraries     Documents     Iicenseactivator.exe     Iicenseactivator     Iicenseactivator     Iicenseactivator     Iicenseactivator     Iicenseactivator     Iicenseactivator     Iicenseactivator     Iicenseactivator     Iicenseactivator     Iicenseactivator                                                                                                    |
| locate the wizard.                       |                                                                                                    |
| Run the application.                     |                                                                                                    |

| Step One<br>On the Product Authorization window,<br>select the License my product now option<br>and<br>Click Next. | IBM SPSS Amos 23 Licensing   Product Authorization   Select one of the following:    ③ License my product now Select this option to enter code(s) you received from IBM Corp. You should have received an authorization code and/or a license code.   Example codes    Please license your product as soon as possible. When the temporary usage period is over, the software will not run.                                                                                                    |
|----------------------------------------------------------------------------------------------------|----------------------------------------------------------------------------------------------------|
| You must be connected to the<br>internet before you can authorize<br>your software.                                | Lock Code for this machine is: 4-                                                                                                    |
| <b>Step Two</b><br>Enter the Authorization Code that you<br>received in your email and click <b>Next</b> .         | IBM SPSS Amos 23 Licensing   Enter Codes   Please enter the authorization code(s) here to license your product. If you have already contacted JBM Corp. via email or phone, please enter the license code(s) sent back to you by JBM Corp.   Example codes   Enter Code:   Enter additional codes   The authorization code(s) will be sent to IBM Corp. over the Internet.   Connect to the internet through a proxy server     Querties   Cancel   Enter   Cancel   Enter                                                                                                    |
| Step Three<br>Once your software has been authorized,<br>you will see this window.<br>Click on <b>Next</b> .       | IBM SPSS Amos 23 Licensing      Internet Authorization Status      Displaying progress below.      Copy Status      Authorization in progress ([)      Authorization succeeded:      NKNSX      FVDE      *** End Of Transaction. ***      Successfully processed all codes      Output      Output |

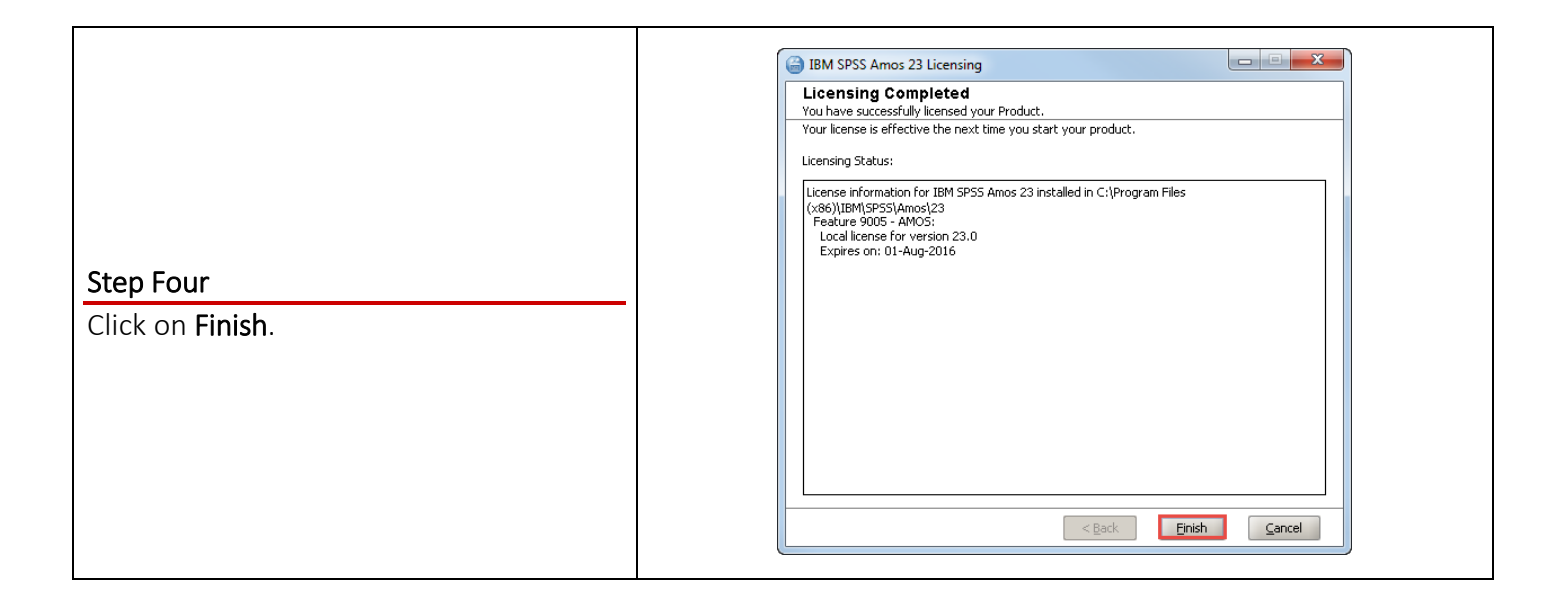

#### Need More Help?

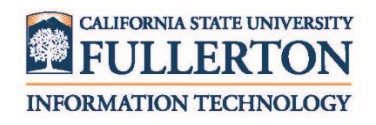

Visit the Student Genius Center located on the first floor of Pollak Library North. View their website for their hours: <u>http://sts.fullerton.edu/sgc</u>.

Contact the Student IT Help Desk at 657-278-8888 or <u>StudentITHelpDesk@fullerton.edu</u>.

For Technical Support please contact SPSS: <u>www.ibm.com/spss/rd/students</u>